# 個人インターネットバンキング ソフトウェアトークンについて

セキュリティ強化を目的として信用金庫専用のソフトウェアトークン「しんきん(個人)ワンタ イムパスワード」をリリースしておりますので、セキュリティ向上のためにぜひご利用く ださい。

### ソフトウェアトークンについて

(1)入手方法および利用開始方法

AppStore または GooglePlay から個人インターネットバンキング用のソフトウェア トークンを入手してご利用いただきます。詳しい入手および登録方法は、2~3ペー ジをご参照ください。

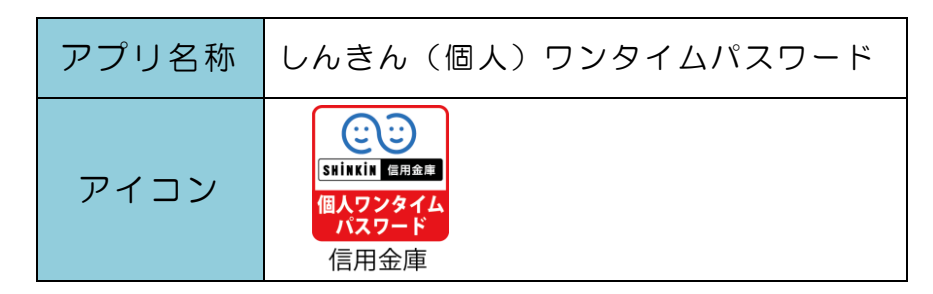

(2)利用手数料

## 無料\*

※本アプリのダウンロードの際の通信料はお客様の負担となります。

(3)ご提供開始日

平成29年7月24日(月)

以 上

# スマートフォン用 ソフトウェアトークンの利用方法

1. しんきん (個人) ワンタイムパスワード

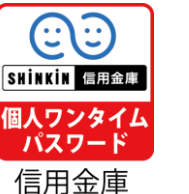

の入手方法

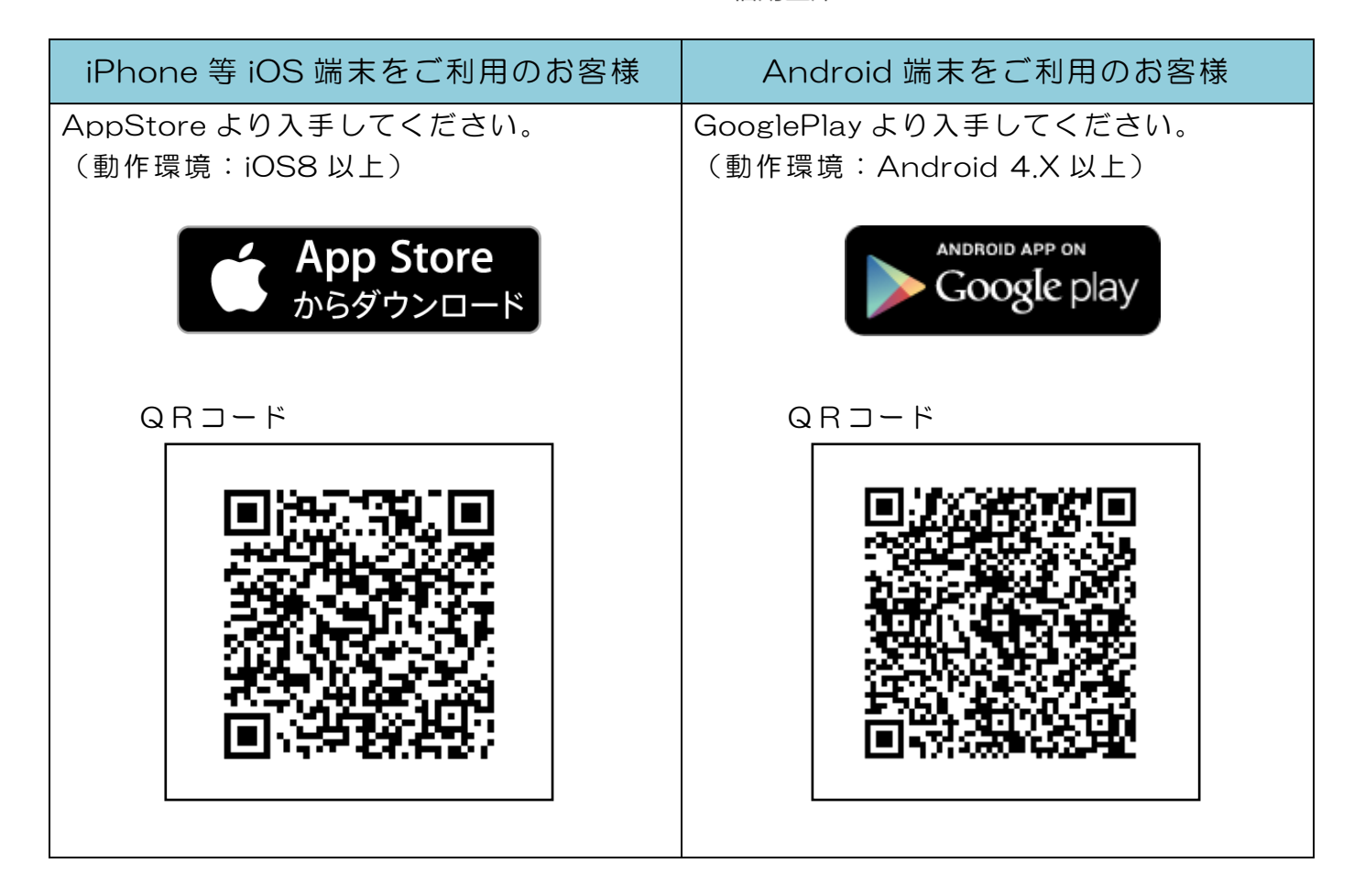

### 2. ワンタイムパスワードの利用開始方法

ワンタイムパスワードの利用を開始するには、ログイン画面にある、ワンタイムパスワードの「利用開始」から進み、画面の説明にもとづき利用開始の登録作業を行ってください。 また、現在のソフトウェアトークンから交換する場合は、ログイン画面にあるワンタイム パスワードの「交換」から進み、画面の説明にもとづき交換作業を行ってください。

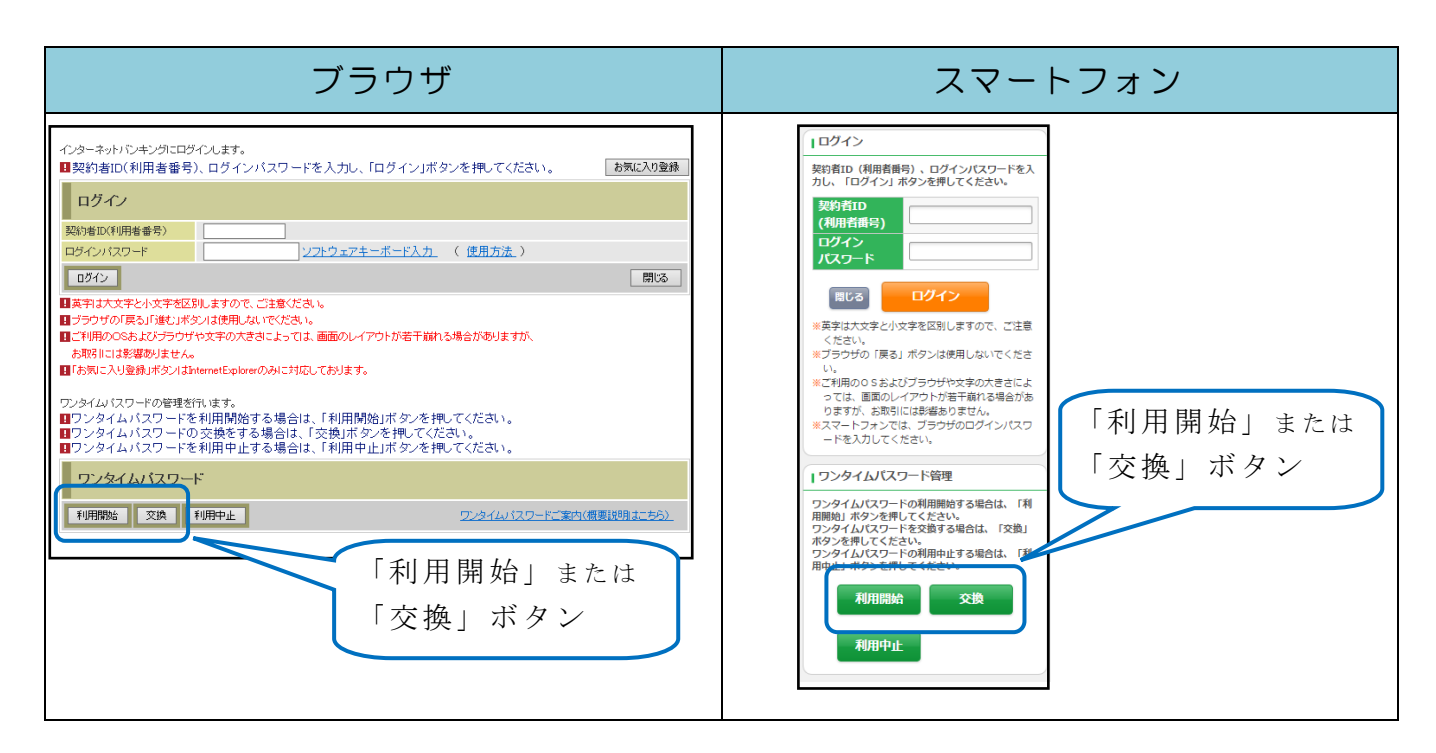

アプリを起動すると「ワンタイムパスワード」「シリアル番号」が、下図のとおり表示されます。

また、初回起動時に「ご利用規程」「アプリの使い方」の画面が表示されますので、ごー 読いただいき、インターネットバンキング上の画面説明にもとづきワンタイムパスワードの 「利用開始」の操作を行ってください。

なお、画面右上のメニューよりヘルプ画面がありますので、操作に困った場合等にご参照 ください。

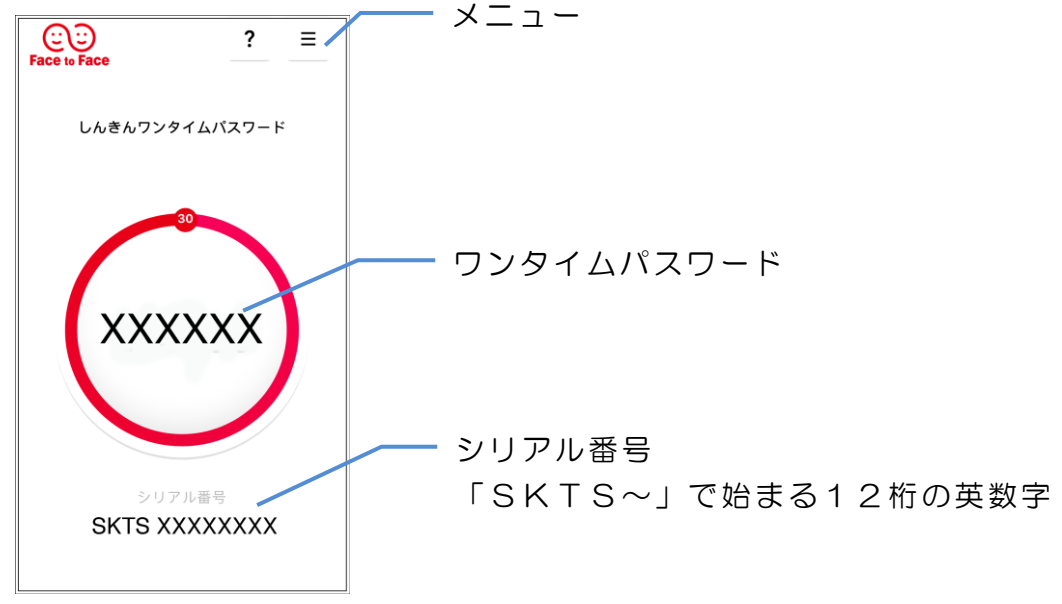